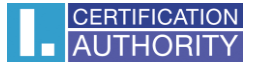

# Installation and backup of the certificates with private key in Windows Server 2003/2008/2008 R2

In the Start menu write mmc and click on it

| Programs (1)       |   |           | _ |
|--------------------|---|-----------|---|
| 👼 mmc              |   |           |   |
|                    |   |           |   |
|                    |   |           |   |
|                    |   |           |   |
|                    |   |           |   |
|                    |   |           |   |
|                    |   |           |   |
|                    |   |           |   |
|                    |   |           |   |
|                    |   |           |   |
|                    |   |           |   |
|                    |   |           |   |
|                    |   |           |   |
| ▷ See more results |   |           |   |
|                    |   | <br>      |   |
| mmc                |   | Shut down |   |
| 🎝 Start 🕖 🧭        | 0 |           |   |

Window MMC will open, there select File/Add or Remove Snap-in

| 5 | Cons | ole1 - [C | onsole   | Root]     |        |      |
|---|------|-----------|----------|-----------|--------|------|
| - | File | Action    | View     | Favorites | Window | Help |
|   | Ne   | w         |          | Ctrl+N    | 1      |      |
|   | Ор   | en        |          | Ctrl+O    |        |      |
|   | Sa   | ve        |          | Ctrl+S    |        |      |
|   | Sa   | ve As     |          |           |        |      |
|   | Ad   | ld/Remove | e Snap-i | n Ctrl+M  |        |      |
|   | Op   | tions     |          |           |        |      |
|   | 10   | tertmgr   |          |           |        |      |
|   | Ex   | it        |          |           |        |      |
|   | _    |           |          |           |        |      |

#### On the left select **Certificates** and click on **ADD**

| ActiveX Control<br>ActiveX Control<br>Authorization Manager<br>Certificates<br>Component Services | Vendor<br>Microsoft Cor<br>Microsoft Cor<br>Microsoft Cor<br>Microsoft Cor | Console Root                            | Edit Extensions<br>Remove   |
|---------------------------------------------------------------------------------------------------|----------------------------------------------------------------------------|-----------------------------------------|-----------------------------|
| ActiveX Control<br>Authorization Manager<br>Certificates<br>Component Services                    | Microsoft Cor<br>Microsoft Cor<br>Microsoft Cor<br>Microsoft Cor           |                                         | Remove                      |
| Authorization Manager<br>Certificates<br>Component Services                                       | Microsoft Cor<br>Microsoft Cor<br>Microsoft Cor                            |                                         | Remove                      |
| Certificates<br>Component Services                                                                | Microsoft Cor<br>Microsoft Cor                                             |                                         |                             |
| Component Services                                                                                | Microsoft Cor                                                              |                                         |                             |
|                                                                                                   |                                                                            |                                         | Move Up                     |
| Computer Managem                                                                                  | Microsoft Cor                                                              |                                         |                             |
| Device Manager                                                                                    | Microsoft Cor                                                              | H S                                     | Move Down                   |
| Disk Management                                                                                   | Microsoft and                                                              |                                         |                             |
| Event Viewer                                                                                      | Microsoft Cor                                                              |                                         |                             |
| Folder                                                                                            | Microsoft Cor                                                              |                                         |                             |
| Group Policy Object                                                                               | Microsoft Cor                                                              |                                         |                             |
| IP Security Monitor                                                                               | Microsoft Cor                                                              |                                         |                             |
| IP Security Policy Ma                                                                             | Microsoft Cor                                                              |                                         |                             |
| Link to Web Address                                                                               | Microsoft Cor                                                              |                                         | Advanced                    |
| Local Users and Gro                                                                               | Microsoft Cor                                                              | I                                       |                             |
|                                                                                                   |                                                                            |                                         |                             |
| scription:                                                                                        |                                                                            |                                         |                             |
| scription:                                                                                        | we you to browse the conten                                                | te of the certificate stores for vourse | If a service, or a computer |
| Link to Web Address<br>Local Users and Gro                                                        | Microsoft Cor<br>Microsoft Cor                                             |                                         | Advanced.                   |

#### Next choose Computer account

| Certificates snap-in                              |        |        | ×      |
|---------------------------------------------------|--------|--------|--------|
| This snap-in will always manage certificates for: |        |        |        |
| O My user account                                 |        |        |        |
| Service account                                   |        |        |        |
| Computer account                                  |        |        |        |
|                                                   |        |        |        |
|                                                   |        |        |        |
|                                                   |        |        |        |
|                                                   |        |        |        |
|                                                   |        |        |        |
|                                                   |        |        |        |
|                                                   |        |        |        |
|                                                   |        |        |        |
|                                                   |        |        |        |
|                                                   |        |        |        |
|                                                   | < Back | Next > | Cancel |

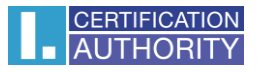

Next keep choice Local computer and click on Finish and in the window ADD or Remove click OK

| lect Computer                            |                                            |                 |                    |                         | ×                    |
|------------------------------------------|--------------------------------------------|-----------------|--------------------|-------------------------|----------------------|
| Select the computer your                 | unet this anno is to mak                   |                 |                    |                         |                      |
|                                          | vancunis snaphri to mar                    | iaye.           |                    |                         |                      |
| I his shap in will always                | manage:                                    |                 |                    |                         |                      |
| <ul> <li>Local computer: (ti</li> </ul>  | ne computer this consol                    | e is running o  | n)                 |                         |                      |
| C Another computer:                      |                                            |                 |                    | Browse                  |                      |
| Allow the selected only applies if you : | computer to be change<br>save the console. | d when laund    | ching from the co  | mmand line. This        |                      |
|                                          |                                            |                 |                    |                         |                      |
|                                          |                                            |                 |                    |                         |                      |
|                                          |                                            |                 |                    |                         |                      |
|                                          |                                            |                 |                    |                         |                      |
|                                          |                                            |                 |                    |                         |                      |
|                                          |                                            | . 0             |                    |                         | 1                    |
|                                          |                                            | < Ba            | ick Finis          | h Cancel                |                      |
|                                          |                                            |                 |                    |                         |                      |
| d or Remove Snap-ins                     |                                            |                 |                    |                         |                      |
| ou can select snap-ins for t             | his console from those a                   | vailable on you | ur computer and c  | onfigure the selected s | set of snap-ins. For |
| xtensible snap-ins, you can              | configure which extensi                    | ons are enable  | ed.                |                         |                      |
| vailable snap-ins:                       |                                            |                 | Selected snap-ins  | :                       |                      |
| Snap-in                                  | Vendor                                     |                 | Console Roo        | t                       | Edit Extensions      |
| ActiveX Control                          | Microsoft Cor                              |                 | Certificat         | es (Local Computer)     | Remove               |
| Certificates                             | Microsoft Cor                              |                 |                    |                         |                      |
| 💩 Component Services                     | Microsoft Cor                              |                 |                    |                         | Move Up              |
| E Computer Managem                       | Microsoft Cor                              |                 |                    |                         |                      |
| Bevice Manager                           | Microsoft Cor                              | مطط > 1         |                    |                         | Move Down            |
| Disk Management                          | Microsoft and                              | Auu >           |                    |                         |                      |
| Event viewer                             | Microsoft Cor                              |                 |                    |                         |                      |
| Group Policy Object                      | Microsoft Cor                              |                 |                    |                         |                      |
| IP Security Monitor                      | Microsoft Cor                              |                 |                    |                         |                      |
| IP Security Policy Ma                    | Microsoft Cor                              |                 |                    |                         |                      |
| Link to Web Address                      | Microsoft Cor                              |                 |                    |                         |                      |
| Eocal Users and Gro                      | Microsoft Cor                              |                 |                    |                         | Advanced             |
| escription:                              |                                            |                 |                    |                         |                      |
| courption                                |                                            |                 |                    |                         |                      |
| The Certificates span in allo            | we you to browse the co                    | intents of the  | certificate stores | for yourself a service  | or a computer        |
| The Certificates snap-in allo            | ws you to browse the co                    | ontents of the  | certificate stores | for yourself, a service | , or a computer.     |
| The Certificates snap-in allo            | ws you to browse the co                    | ontents of the  | certificate stores | for yourself, a service | or a computer.       |

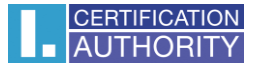

Now you'll see Certificate manager in the left part of the window. Open **Certificate(Local Computer)** and right click on **Personal** and select **All Tasks/Import** 

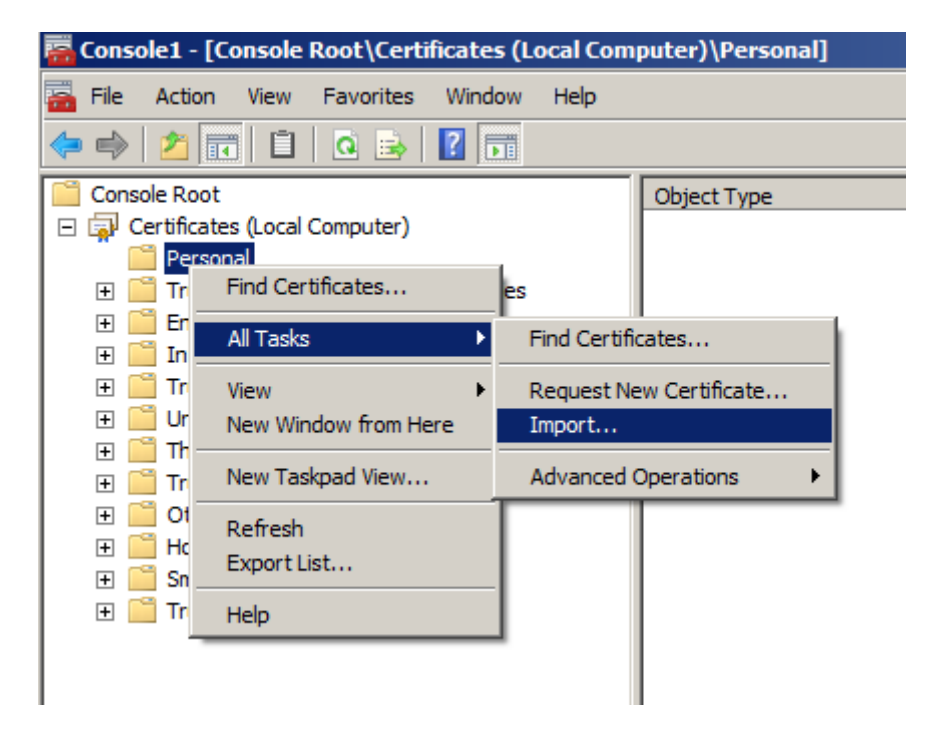

In the Certificate Import Wizard click on Next

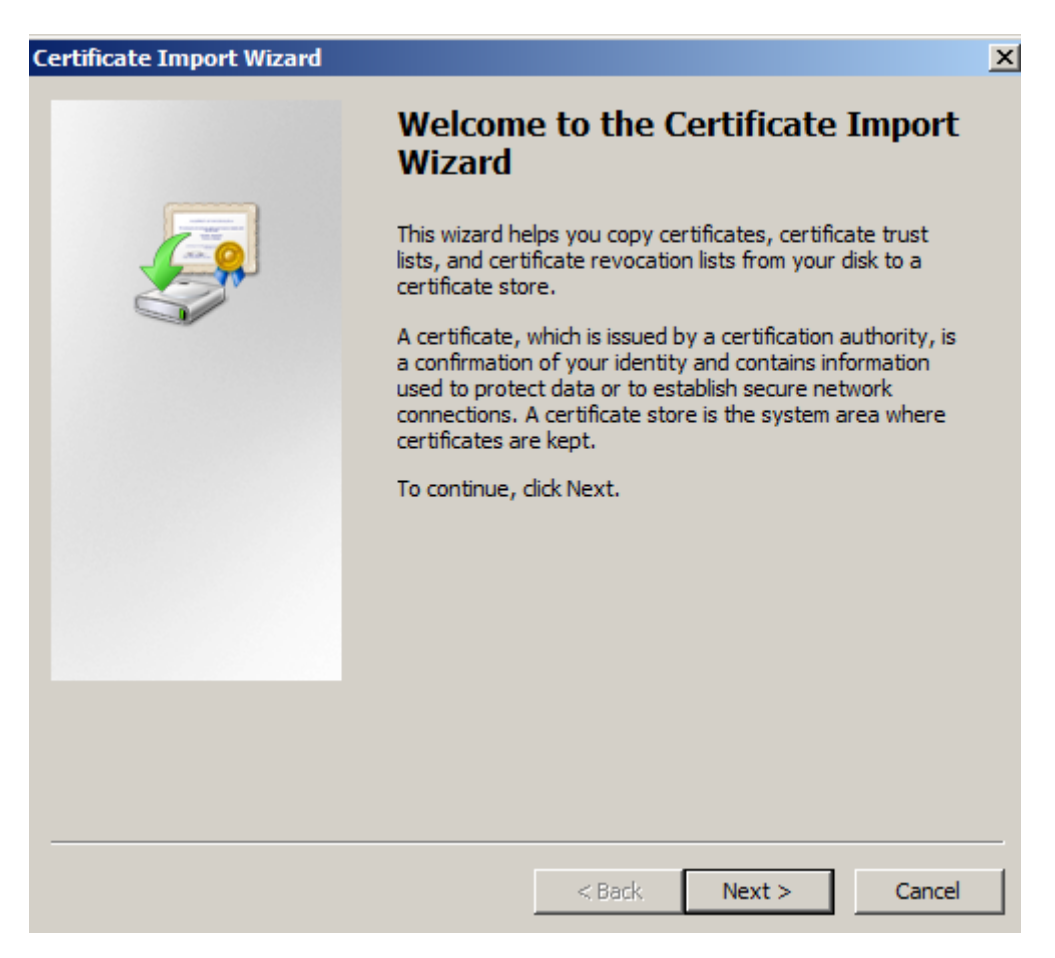

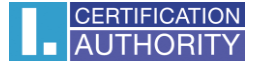

On next window click on **Browse** and select certificate you want to install and click on **Open**, after that click on **Next**.

(when installing certificate in format .pfx change the search format in the lower right corner seen on 2nd picture)

| File to Import<br>Specify the file                                                                                                    | you want to import.                                                                                                    |                                                                                                    |               |                |
|----------------------------------------------------------------------------------------------------|----------------------------------------------------------------------------------------------------|----------------------------------------------------------------------------------------------------|---------------|----------------|
| File name:                                                                                                    |                                                                                                    |                                                                                                    |               |                |
| C:\Users\Jac                                                                                                    | k\Desktop\certificate.cer                                                                                                    |                                                                                                    | Browse        |                |
| Note: More th                                                                                                    | an one certificate can be                                                                                                    | stored in a single file in the follo                                                                                                    | wing formats: |                |
| Personal In                                                                                                    | formation Exchange - PKC                                                                                                    | S #12 (.PFX,.P12)                                                                                                    |               |                |
| Cryptograp                                                                                                    | hic Message Syntax Stand                                                                                                    | dard-PKCS #7 Certificates (.P7                                                                                                    | В)            |                |
| Microsoft Se                                                                                                    | erialized Certificate Store                                                                                                    | (.SST)                                                                                                    |               |                |
|                                                                                                    |                                                                                                    |                                                                                                    |               |                |
|                                                                                                    |                                                                                                    |                                                                                                    |               |                |
|                                                                                                    |                                                                                                    |                                                                                                    |               |                |
| Learn more about <u>c</u>                                                                                                    | ertificate file formats                                                                                                    |                                                                                                    |               |                |
|                                                                                                    |                                                                                                    |                                                                                                    |               |                |
|                                                                                                    |                                                                                                    |                                                                                                    |               |                |
|                                                                                                    |                                                                                                    |                                                                                                    |               |                |
|                                                                                                    |                                                                                                    | < Back Next >                                                                                                    | Cancel        |                |
|                                                                                                    |                                                                                                    | < Back Next >                                                                                                    | Cancel        |                |
| Open                                                                                                    |                                                                                                    | < Back Next >                                                                                                    | Cancel        |                |
| Open<br>↓ Desktop -<br>rganize - New folder                                                                                                    |                                                                                                    | < Back Next >                                                                                                    | Cancel        | Search Desktop |
| Open<br>■ Desktop •<br>rganize • New folder<br>Favorites<br>■ Desktop<br>■ Desktop                                                                                                    | Libraries<br>System Folder                                                                                                    | < Back Next >                                                                                                    | Cancel        | Search Desktop |
| Open                                                                                                    | Libraries<br>System Folder                                                                                                    | < Back Next >                                                                                                    | Cancel        | Search Desktop |
| Open<br>✓ Desktop →<br>✓ Favorites<br>✓ Desktop<br>✓ Desktop<br>✓ Desktop<br>✓ Desktop<br>✓ Desktop<br>✓ Libraries<br>✓ Libraries<br>✓ Documents                                                                                                    | Libraries<br>System Folder<br>Computer<br>System Folder                                                                                                  | < Back Next >                                                                                                    | Cancel        | Search Desktop |
| Open                                                                                                    | Libraries<br>System Folder<br>Computer<br>System Folder<br>University<br>System Folder<br>University<br>System Folder                                    | < Back Next ><br>every Homegroup System Folder<br>for the system Folder<br>Network System Folder<br>for the system Folder<br>for the system Folder<br>fo | Cancel        | Search Desktop |
| Open                                                                                                    | Libraries<br>System Folder<br>System Folder<br>Computer<br>System Folder<br>System Folder<br>Winserv<br>File folder<br>Security Certificate<br>772 bytes | <br><br>                                                                                                    | Cancel        | Search Desktop |
| Open<br>Image: Computer                                                                                                    | Libraries<br>System Folder<br>Computer<br>System Folder<br>Winserv<br>File folder<br>Ssss<br>Security Certificate<br>772 bytes                           | < Back Next >          Image: Constraint of the system of the system folder         Image: Constraint of the system folder         Image: Constraint of the system folder         Image: Co                                                                                                    | Cancel        | Search Desktop |
| Open         Image: Image: I | Libraries<br>System Folder<br>Wiserv<br>File folder<br>Wiserv<br>Security Certificate<br>772 bytes                                                       | < Back Next >          Image: Constraint of the system of the system folder         Image: Constraint of the system folder         Image: Constraint of the system folder         Image: Co                                                                                                    | Cancel        | Search Desktop |

•

×

?

Next choose option ,,Place all certificates in the following store" if its not already selected and click on Next

| rtificate Import Wizard                                                                                 |       |
|----------------------------------------------------------------------------------------------------|-------|
| Certificate Store                                                                                       |       |
| Certificate stores are system areas where certificates are kept.                                        |       |
|                                                                                                    |       |
| Windows can automatically select a certificate store, or you can specify a location<br>the certificate. | n for |
| $\ensuremath{\mathbb{C}}$ Automatically select the certificate store based on the type of certificate   |       |
| • Place all certificates in the following store                                                         |       |
| Certificate store:                                                                                      |       |
| Personal Browse.                                                                                        |       |
|                                                                                                    |       |
|                                                                                                    |       |
|                                                                                                    |       |
|                                                                                                    |       |
|                                                                                                    |       |
| Learn more about <u>certificate stores</u>                                                              |       |
|                                                                                                    |       |
|                                                                                                    |       |
|                                                                                                    |       |

On last window choose Finish and then click OK

| Certificate Import Wizard |                                                                                                    | X                                                     |
|---------------------------|----------------------------------------------------------------------------------------------------|-------------------------------------------------------|
|                           | Completing the Certi<br>Wizard<br>The certificate will be imported after<br>You have specified the following set | <b>ficate Import</b><br>r you dick Finish.<br>ttings: |
|                           | Certificate Store Selected by User<br>Content<br>File Name                                                       | Personal<br>Certificate<br>C:\Users\Jack\Deskto       |
|                           | < Back f                                                                                                    | inish Cancel                                          |

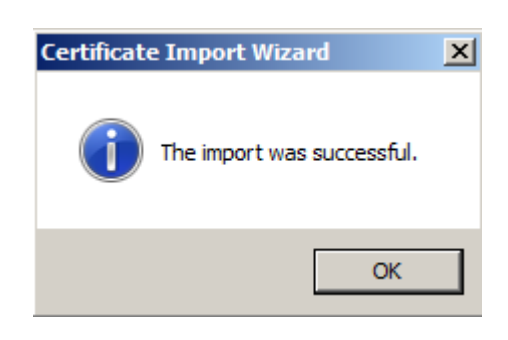

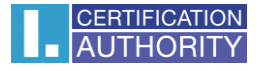

#### Export of the certificate with private key

After successful import select in the left panel **Certificate/Personal/Certificates**, mark and right click on the certificate and select **All Tasks/Export** 

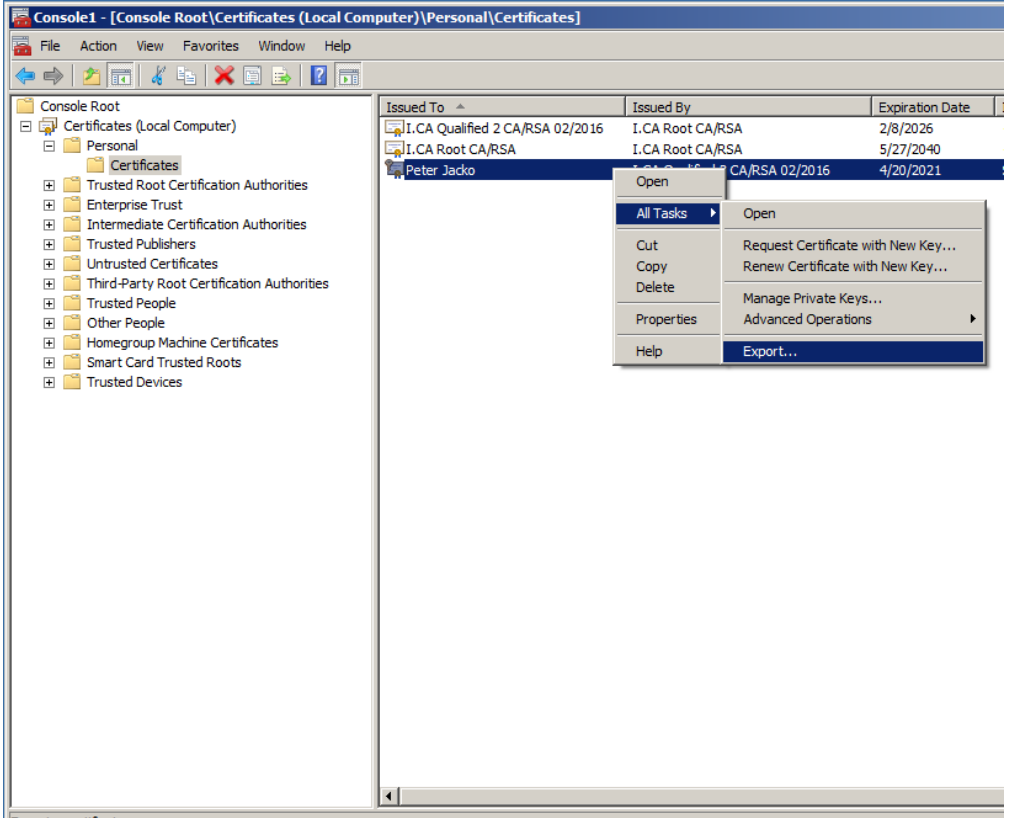

Export a certificate

#### in the Export wizard choose Next

| Certificate Export Wizard |                                                                                                    |
|---------------------------|----------------------------------------------------------------------------------------------------|
|                           | Welcome to the Certificate Export<br>Wizard                                                                                                    |
| <u>s</u>                  | This wizard helps you copy certificates, certificate trust<br>lists and certificate revocation lists from a certificate<br>store to your disk.                                                                                                    |
|                           | A certificate, which is issued by a certification authority, is<br>a confirmation of your identity and contains information<br>used to protect data or to establish secure network<br>connections. A certificate store is the system area where<br>certificates are kept. |
|                           | To continue, click Next.                                                                                                    |
|                           |                                                                                                    |
|                           |                                                                                                    |
|                           |                                                                                                    |
|                           |                                                                                                    |
|                           |                                                                                                    |
|                           | < Back Next > Cancel                                                                                                    |

## mark option ,,Yes, export the private key" and then Next

| ertificate Export Wizard                                                           |                                                              | ×   |
|------------------------------------------------------------------------------------|--------------------------------------------------------------|-----|
| Export Private Key                                                                 |                                                              |     |
| You can choose to export the private key                                           | with the certificate.                                        |     |
| Private keys are password protected. If y certificate, you must type a password on | you want to export the private key with the<br>a later page. |     |
| Do you want to export the private key w                                            | ith the certificate?                                         |     |
| Yes, export the private key                                                        |                                                              |     |
| No, do not export the private key                                                  | /                                                            |     |
|                                                                                    |                                                              |     |
|                                                                                    |                                                              |     |
|                                                                                    |                                                              |     |
|                                                                                    |                                                              |     |
|                                                                                    |                                                              |     |
|                                                                                    |                                                              |     |
|                                                                                    |                                                              |     |
| Learn more shout experting private keys                                            |                                                              |     |
| cean more about exporting private keys                                             |                                                              |     |
|                                                                                    |                                                              |     |
|                                                                                    | < Back Next > Can                                            | cel |

## leave the current PKCS #12 format setting

| Certificate Export Wizard                                                        | 3 |
|----------------------------------------------------------------------------------|---|
| Export File Format<br>Certificates can be exported in a variety of file formats. |   |
| Select the format you want to use:                                               |   |
| O DER encoded binary X.509 (.CER)                                                |   |
| Base-64 encoded X.509 (.CER)                                                     |   |
| Cryptographic Message Syntax Standard - PKCS #7 Certificates (.P7B)              |   |
| Include all certificates in the certification path if possible                   |   |
| Personal Information Exchange - PKCS #12 (.PFX)                                  |   |
| Include all certificates in the certification path if possible                   |   |
| Delete the private key if the export is successful                               |   |
| Export all extended properties                                                   |   |
| Microsoft Serialized Certificate Store (.SST)                                    |   |
| Learn more about <u>certificate file formats</u>                                 |   |
| < Back Next > Cancel                                                             |   |

## enter password, which will protect this backup and select Next

| Certificate Export Wizard                                                               |
|-----------------------------------------------------------------------------------------|
| Password<br>To maintain security, you must protect the private key by using a password. |
| Type and confirm a password.                                                            |
| Password:                                                                               |
| ••••                                                                                    |
| Type and confirm password (mandatory):                                                  |
| ••••                                                                                    |
|                                                                                         |
|                                                                                         |
|                                                                                         |
|                                                                                         |
|                                                                                         |
|                                                                                         |
|                                                                                         |
| < Back Next > Cancel                                                                    |

choose location, where will be your backup stored with option Browse

| Certificate Export Wizard                                         |
|-------------------------------------------------------------------|
| File to Export<br>Specify the name of the file you want to export |
| File name:                                                        |
| Browse                                                            |
|                                                                   |
|                                                                   |
|                                                                   |
|                                                                   |
|                                                                   |
|                                                                   |
|                                                                   |
|                                                                   |
|                                                                   |
| < Back Next > Cancel                                              |

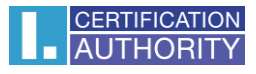

## you can choose to save it on Desktop and then select option Save

| 🥖 Save As                         |          |              |                                                         |   |                            |                                                                                                    |                              |       | <b>×</b> |
|-----------------------------------|----------|--------------|---------------------------------------------------------|---|----------------------------|----------------------------------------------------------------------------------------------------|------------------------------|-------|----------|
| O O E Deskto                      | ор 🕨     |              |                                                         |   |                            | <b>▼</b> <del>1</del> <del>1</del> <del>1</del> <del>1</del> <del>1</del> <del>1</del> <del>1</del> <del>1</del> <del>1</del> <del>1</del> | Search Desktop               |       | م        |
| Organize 🔻 Ne                     | w folder |              |                                                         |   |                            |                                                                                                    |                              |       | 0        |
| ★ Favorites ■ Desktop ■ Downloads |          |              | Libraries<br>System Folder                              | R | Homegroup<br>System Folder | 2                                                                                                    | <b>Jack</b><br>System Folder |       |          |
| 🖳 Recent Places                   | Ш        |              | Computer<br>System Folder                               |   | Network<br>System Folder   | h                                                                                                    | Win7<br>File folder          |       |          |
| Libraries Documents Music         |          | S            | <b>qual</b><br>Personal Information Exchange<br>7.44 KB |   |                            |                                                                                                    |                              |       |          |
| Pictures<br>Videos                |          |              |                                                         |   |                            |                                                                                                    |                              |       |          |
| 🍓 Homegroup                       | Ŧ        |              |                                                         |   |                            |                                                                                                    |                              |       |          |
| File name:                        | backup   | )            |                                                         |   |                            |                                                                                                    |                              |       | -        |
| Save as type:                     | Persona  | ıl Informati | on Exchange (*.pfx)                                     |   |                            |                                                                                                    |                              |       | -        |
| Alide Folders                     |          |              |                                                         |   |                            |                                                                                                    | Save                         | Cance |          |

## proceed with button Next

| Certificate Export Wizard                                    | <b>×</b>             |
|--------------------------------------------------------------|----------------------|
| File to Export<br>Specify the name of the file you want to e | export               |
| File name:                                                   |                      |
| C:\Users\Jack\Desktop\backup.pfx                             | Browse               |
|                                                              |                      |
|                                                              |                      |
|                                                              |                      |
|                                                              |                      |
|                                                              |                      |
|                                                              |                      |
|                                                              |                      |
|                                                              |                      |
|                                                              |                      |
|                                                              |                      |
|                                                              | < Back Next > Cancel |

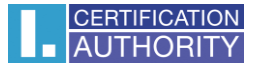

## for completion choose Finish

| Certificate Export Wizard |                                                                | <b>×</b> |  |  |
|---------------------------|----------------------------------------------------------------|----------|--|--|
|                           | Completing the Certificate Exp<br>Wizard                       | port     |  |  |
|                           | You have successfully completed the Certificate Export wizard. |          |  |  |
|                           | You have specified the following settings:                     |          |  |  |
|                           | File Name                                                      | C:\Use   |  |  |
|                           | Export Keys                                                    | Yes      |  |  |
|                           | Include all certificates in the certification path             | No       |  |  |
|                           | File Format                                                    | Personi  |  |  |
|                           |                                                                |          |  |  |
|                           | < III                                                          | 4        |  |  |
|                           |                                                                |          |  |  |
|                           |                                                                |          |  |  |
|                           |                                                                |          |  |  |
|                           |                                                                |          |  |  |
|                           |                                                                |          |  |  |
|                           |                                                                |          |  |  |
|                           |                                                                |          |  |  |
|                           | < Back Finish                                                  | Cancel   |  |  |

| Certificate Export Wizard  |
|----------------------------|
| The export was successful. |
| ОК                         |

file with backup which contains private key is saved in choosen location.